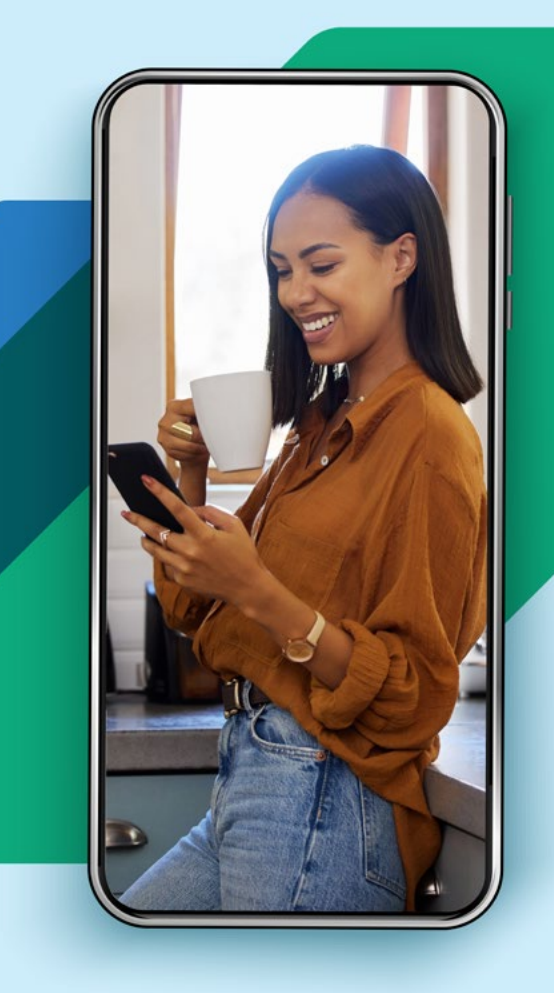

Line<sub>2</sub>

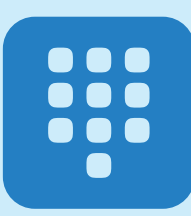

# Telephone User Interface (TUI)

### Log In

- 1. Call your Line2 Number (enter extension if applicable)
- 2. Press \* when the voice prompt starts
- 3. Enter Password (PIN)
- 4. Press #

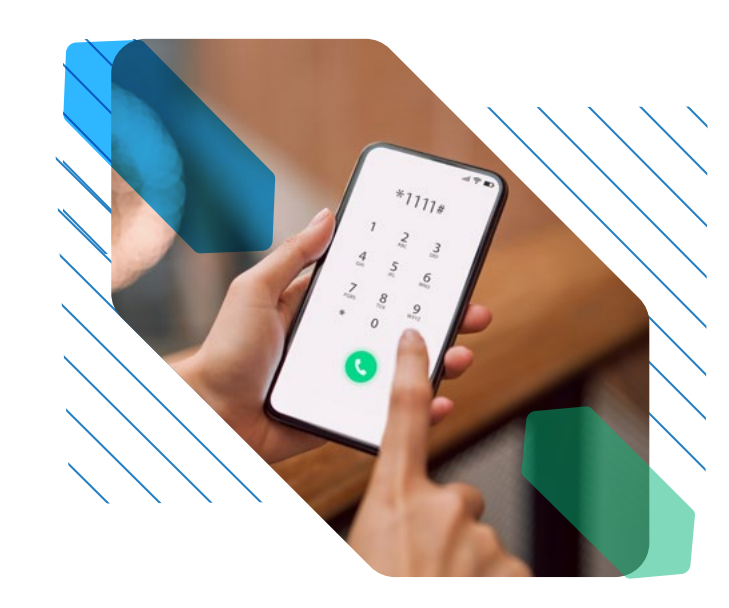

#### At Any Time

Press: \* Return to Previous Menu 0 Contact Customer Support

## Main Menu

Click on an option to know more

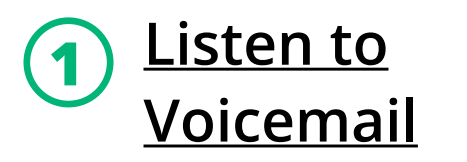

The Listen to Voicemail module allows you to access, listen to, and manage your voicemail messages.

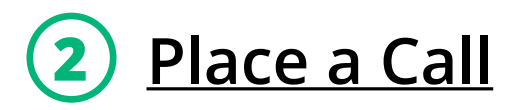

The Place a Call module is a fundamental feature allowing you to initiate voice calls to other phone numbers or contacts.

## 4 Conference Center

The Conference Center feature is a powerful tool that facilitates group meetings, discussions, and collaborations over the phone. It enables multiple participants to join a single call, creating a virtual meeting room where everyone can communicate in real-time.

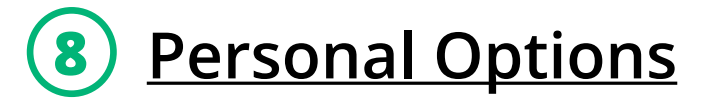

The Personal Options section enables you to record greetings, set up find me/follow me location services, and activate automatic voicemail forwarding.

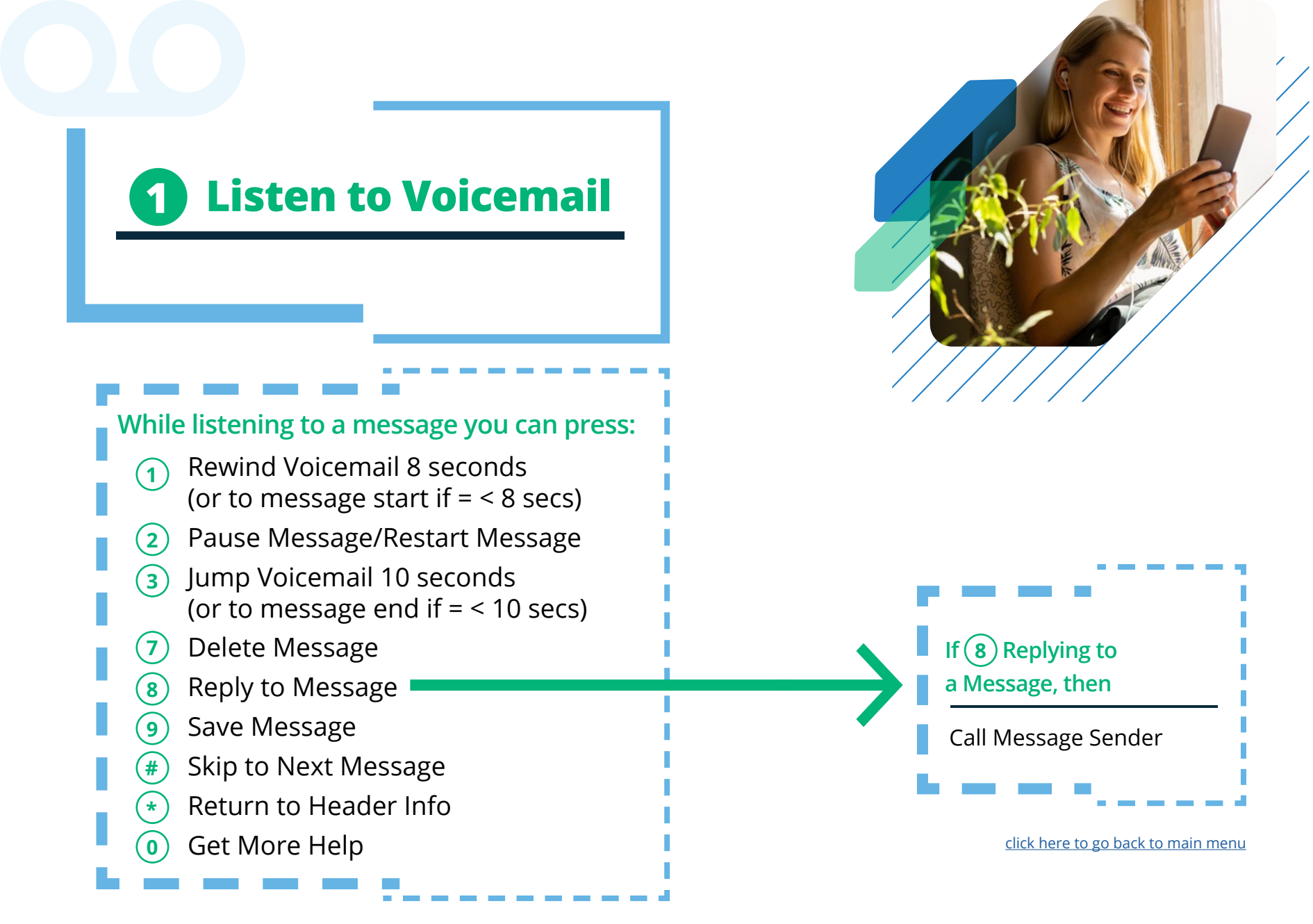

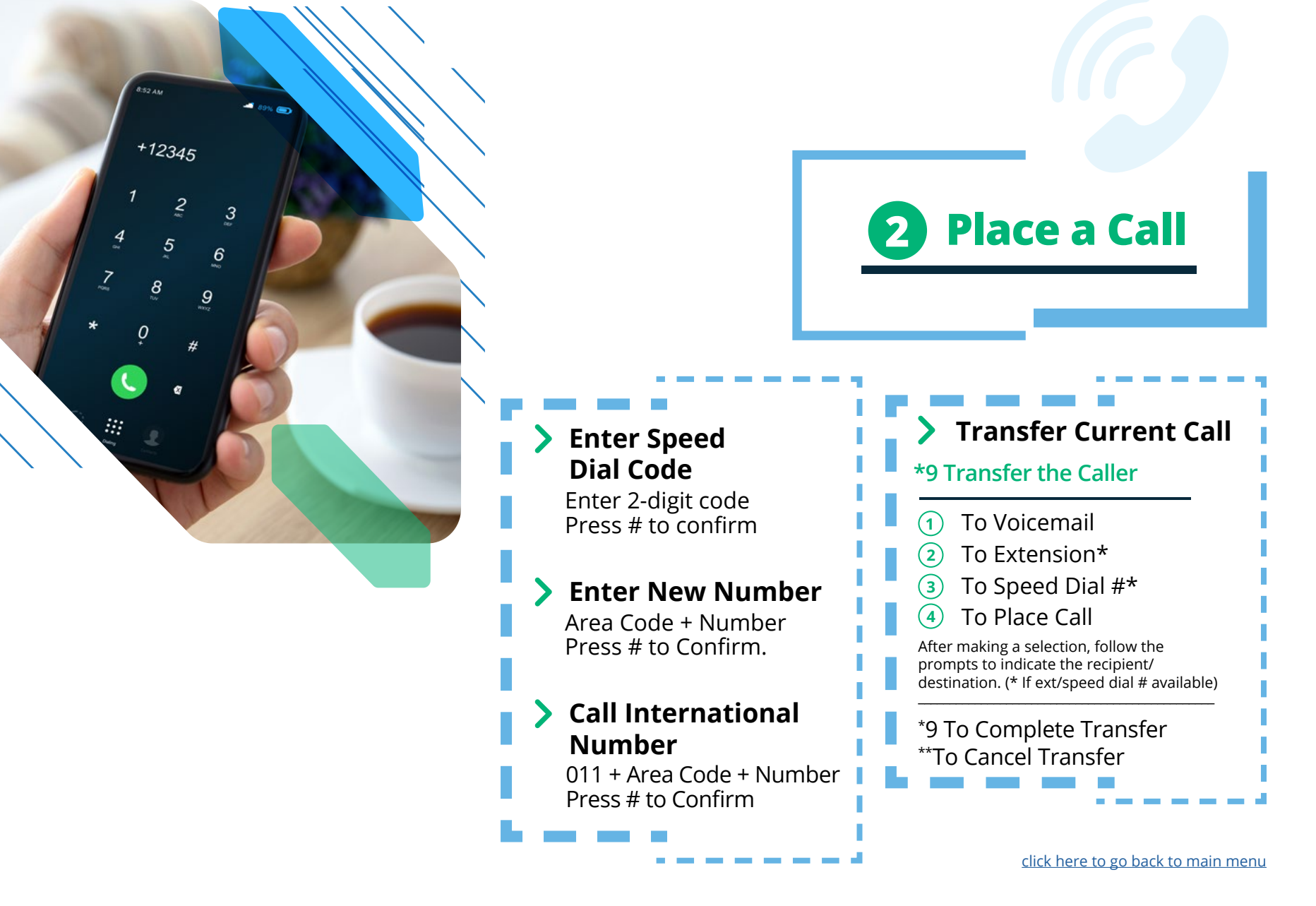

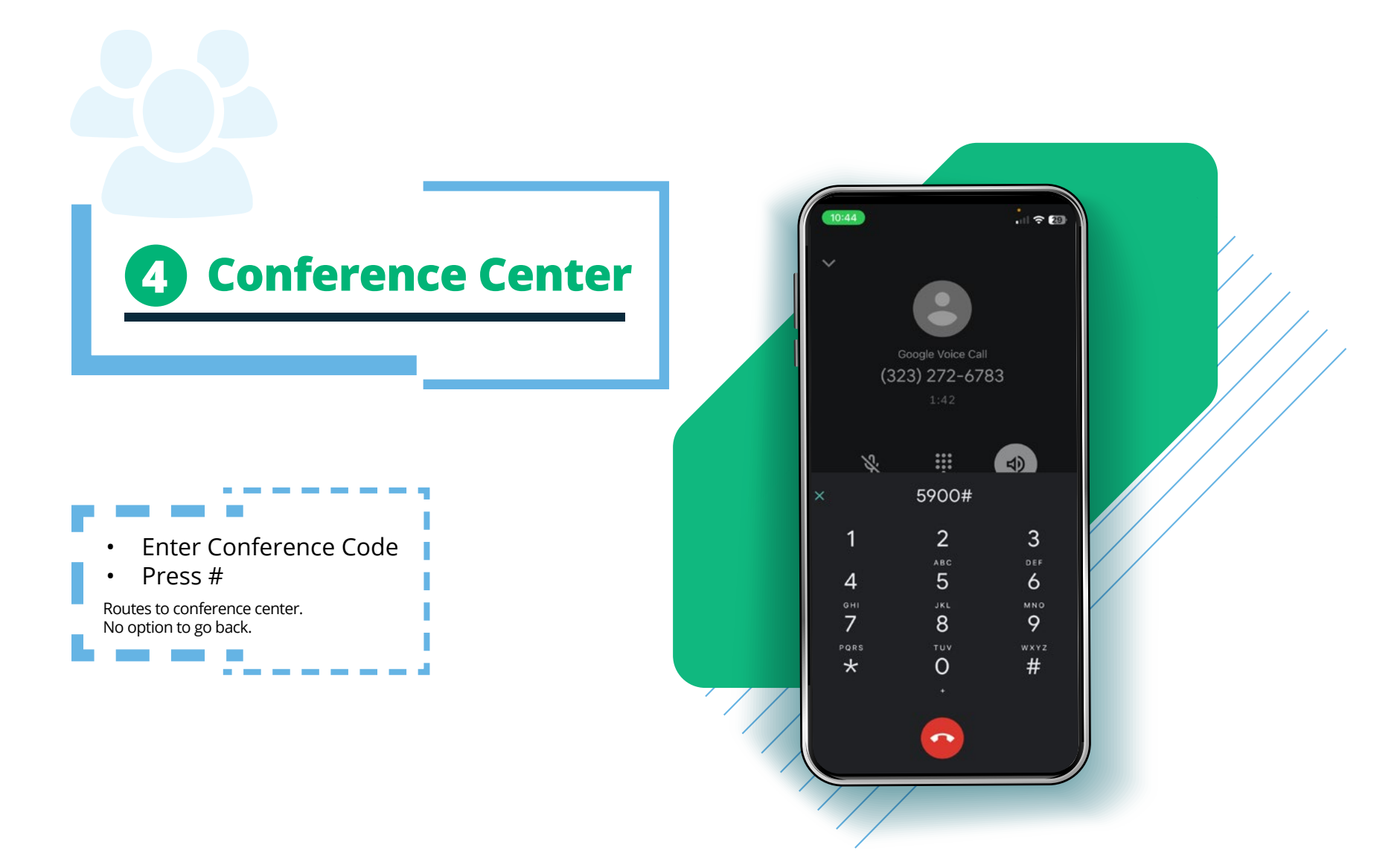

#### 8 Personal Options

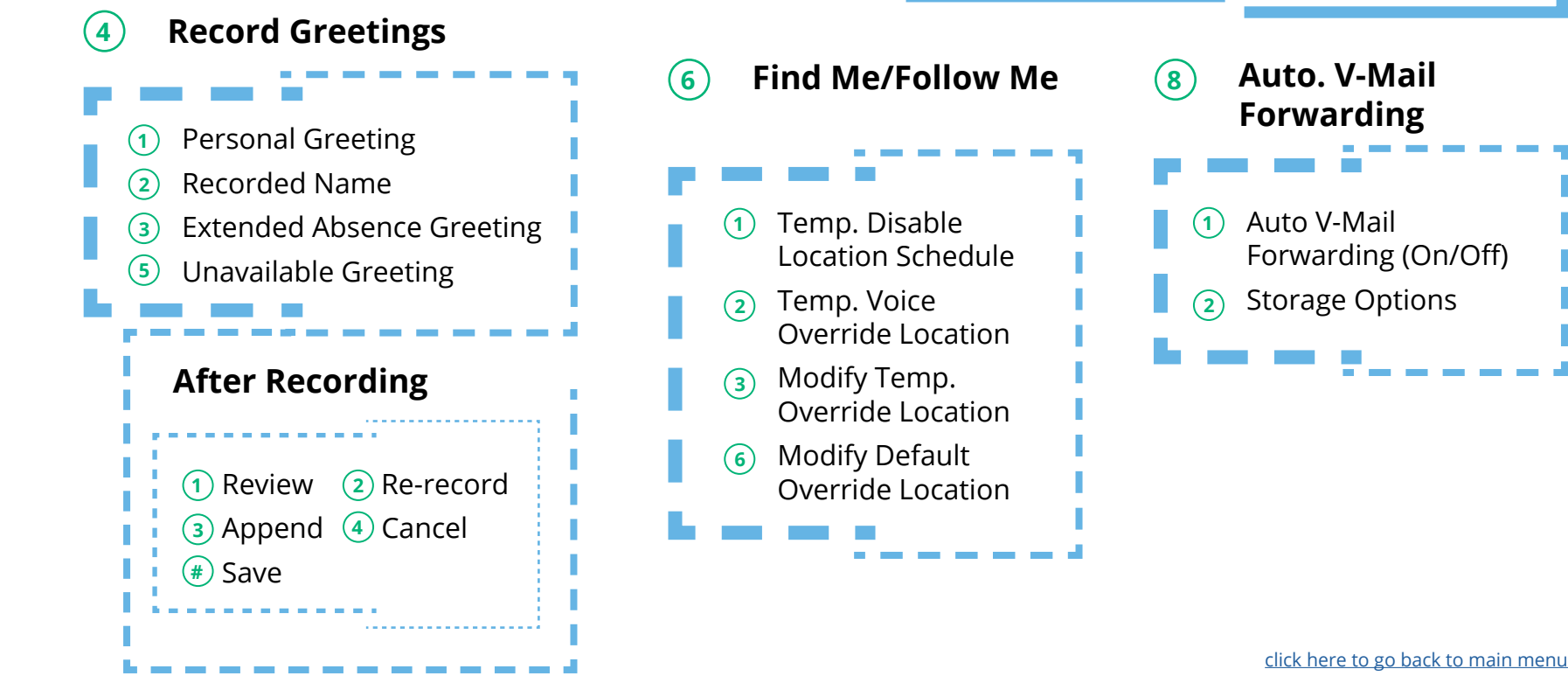